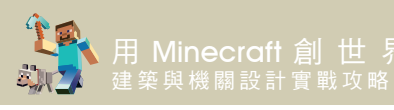

34 最後在樓梯口安 裝一道橡木門。

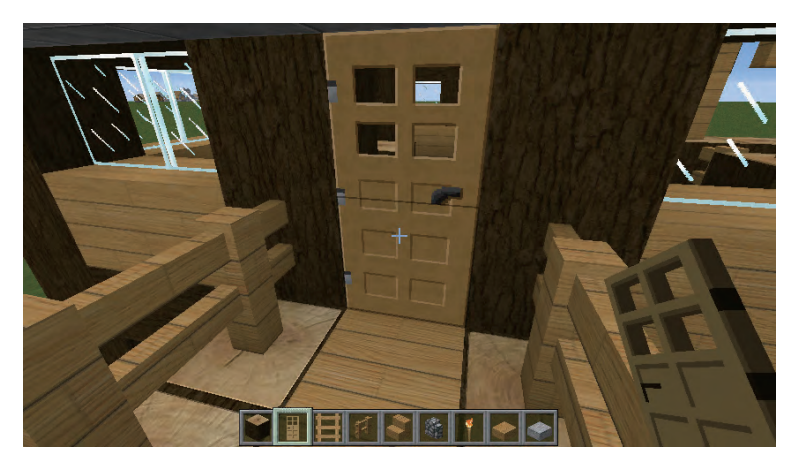

## 9-4 修建圍牆及綠化裝飾

 按數字鍵1選取 【杉木原木】,如 圖放置方塊。

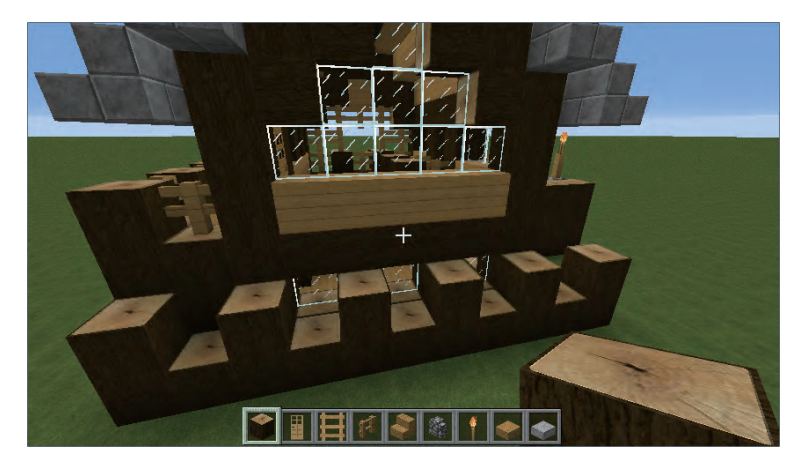

2 按數字鍵4選取 【柵欄】,如圖填 滿缺口。

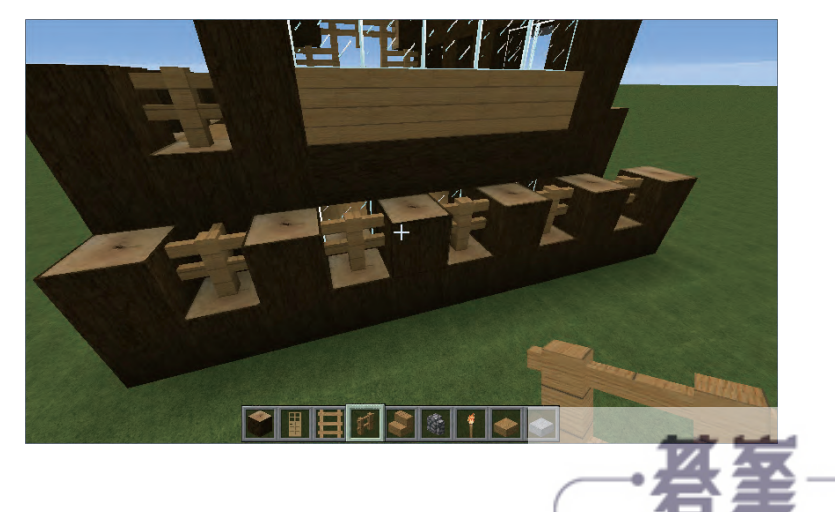

- www.gotop.com.tw

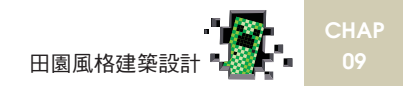

3 按數字鍵8選取 【橡木半磚】,在 最上方放置一層。

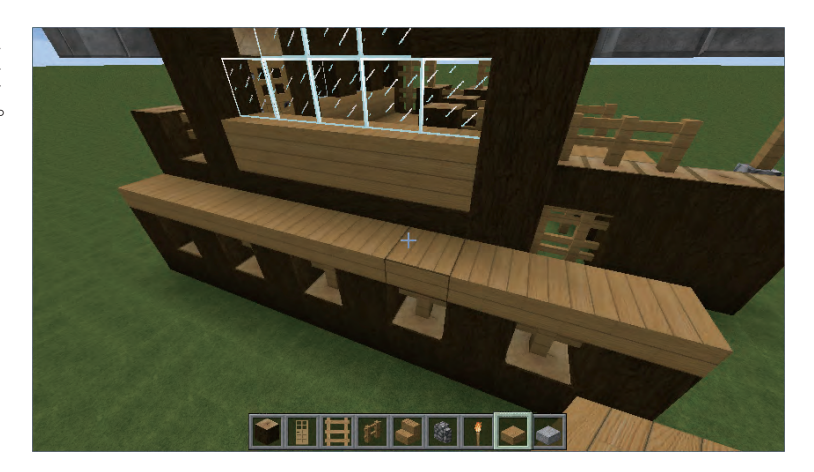

4 使用相同方法, 修建如圖圍牆。

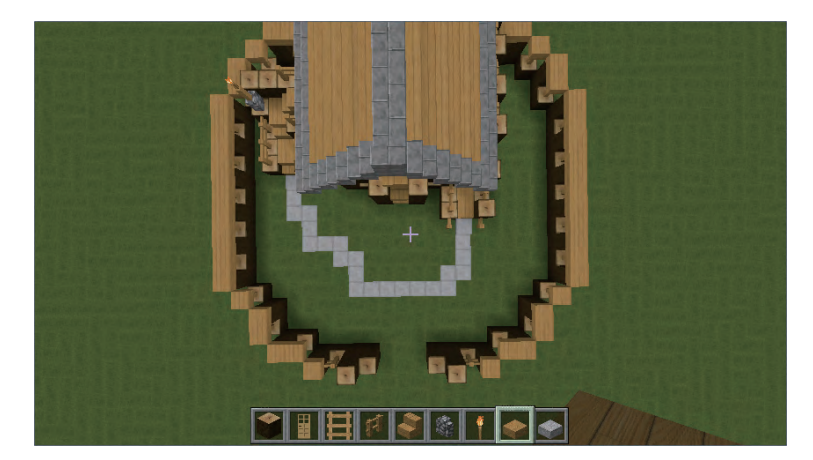

5 然後使用【橡木 樓梯】及【杉木 原木】方塊,修 建如圖大門。

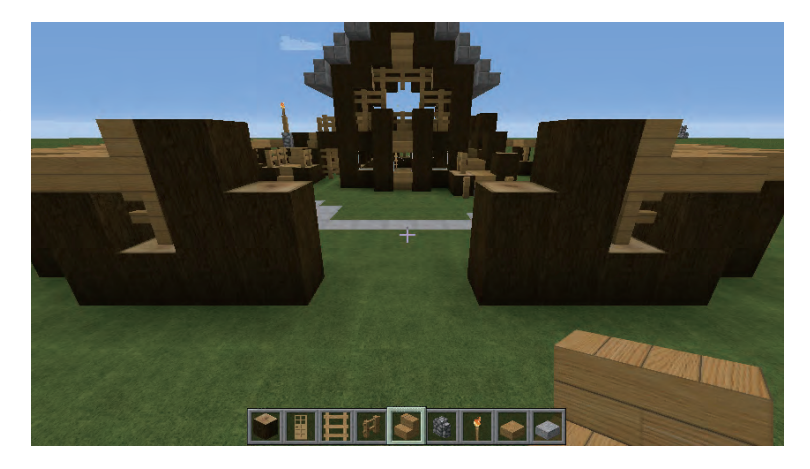

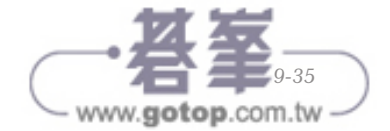

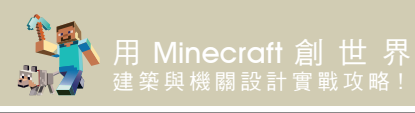

6 按數字鍵9選取 【石半磚】,修建 如圖連接大門的 路徑。

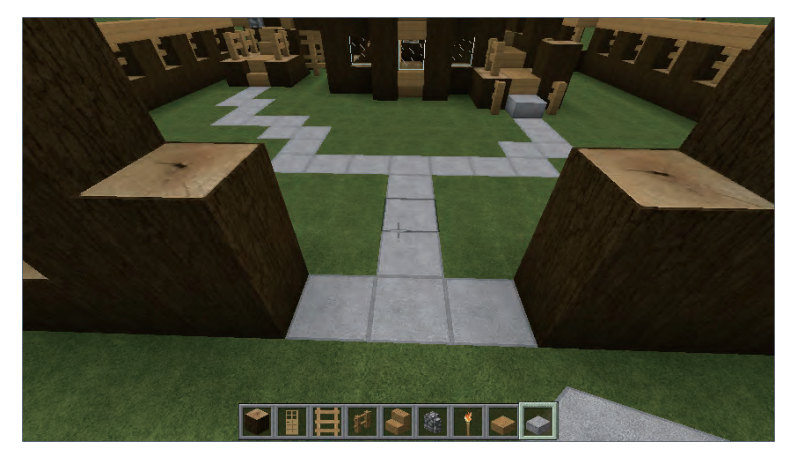

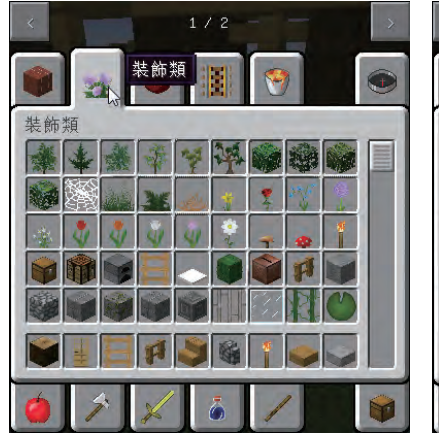

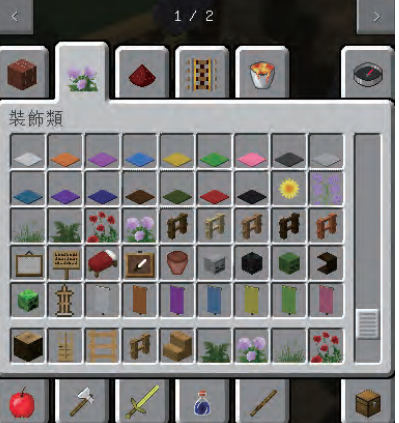

8 按滑鼠右鍵將花
 草種植到庭院中。

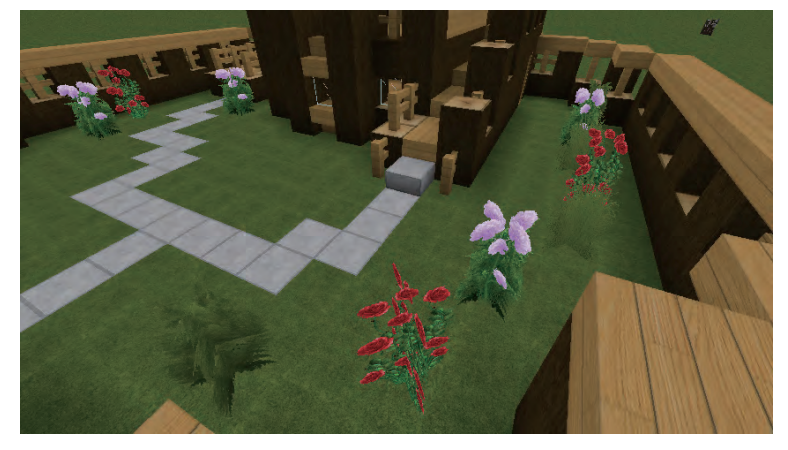

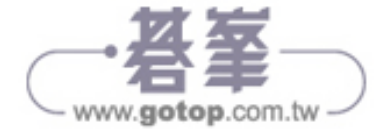

## 10-1-3 紅石中繼器

紅石中繼器是在紅石電路中是用於「中繼」紅石信號並放大、阻止信號倒流,或者「鎖存」信號狀態的方塊。

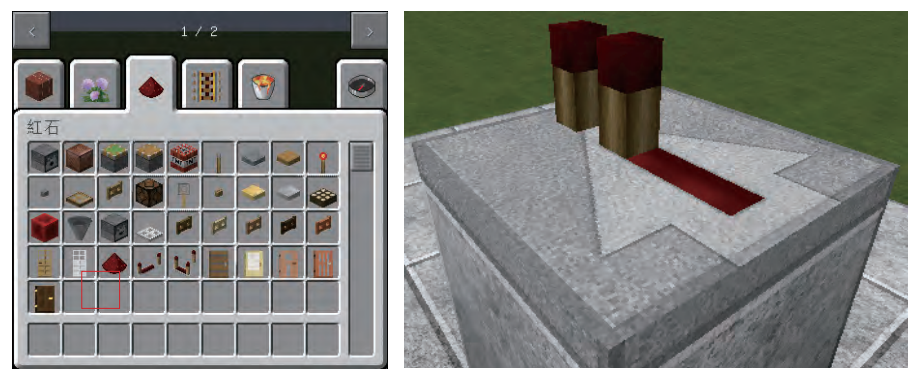

中繼器只能放置在不透明方塊(泥土、石頭等)上,不能放置在透明方塊(玻璃、樹葉等) 上,中繼器有前側與後側之分——材質上的箭頭指向的方向就是前側。中繼器上還有兩 個小紅石火把——火把的顏色指示輸出是否為開(輸出關時為暗紅色,開時為亮紅色)。

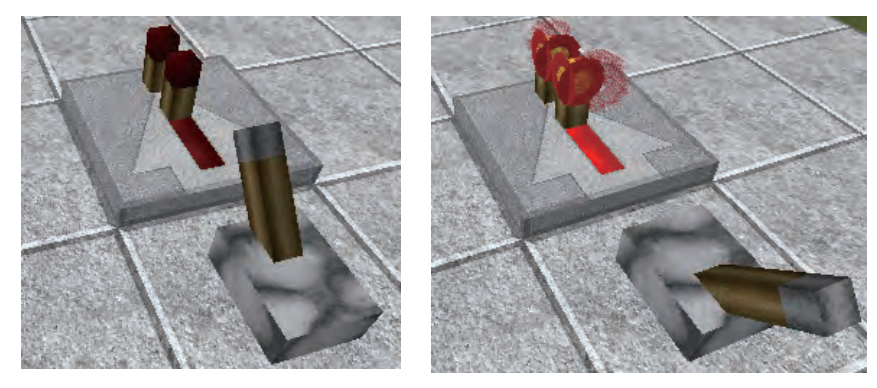

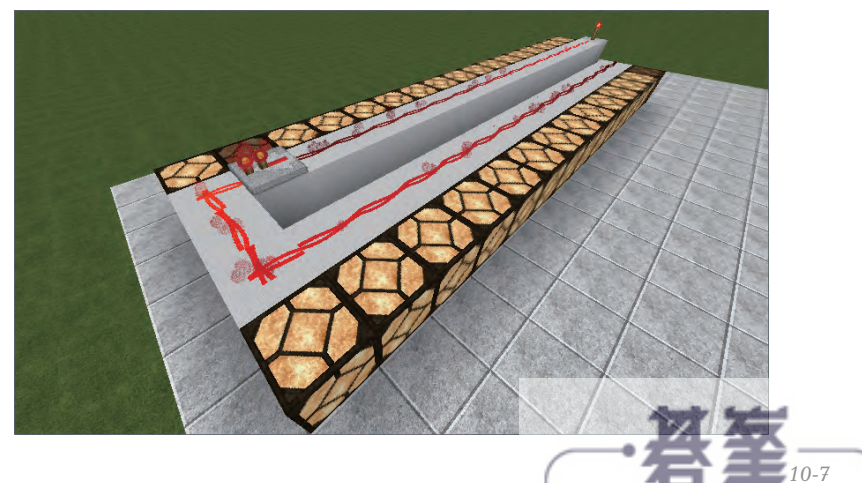

www.gotop.com.tw

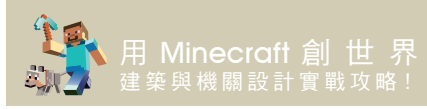

需要説明的是,雖 然紅石中繼器可以 中繼信號,但是它 本身並不能為方塊 充能,所以紅石中 繼器旁邊的紅石燈 並沒有點亮。

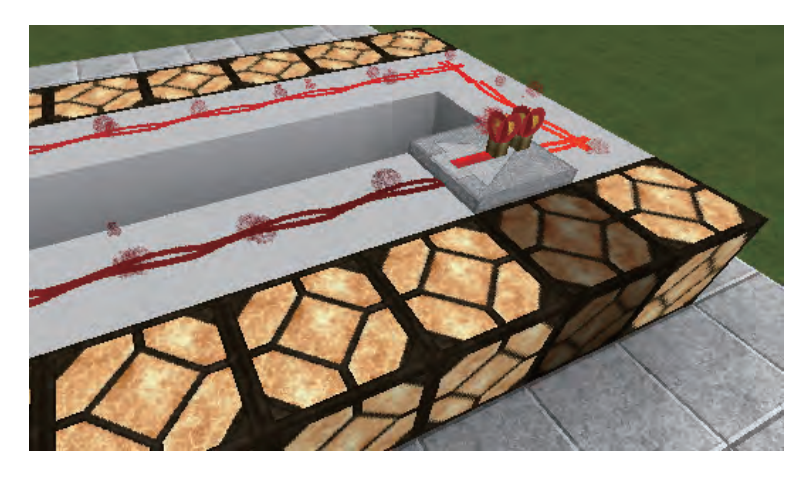

紅石中繼器另外一個重要功能為「延時」功能,兩根火把之間的距離表示中繼器在信號傳輸中產生的延時,在預設情況下延時1刻,即0.1秒。將準心對準紅石中繼器按滑鼠右鍵可以改變延遲時間,每按一下第二根火把往後退後1格,延時增加1刻,最大延時為4刻(0.4秒)。

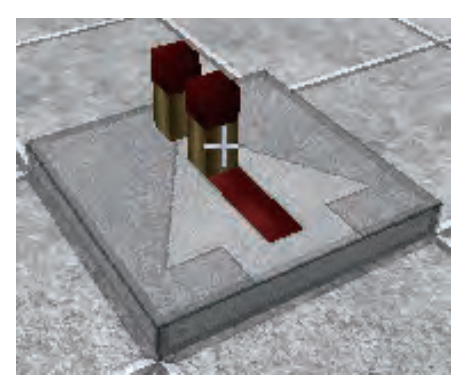

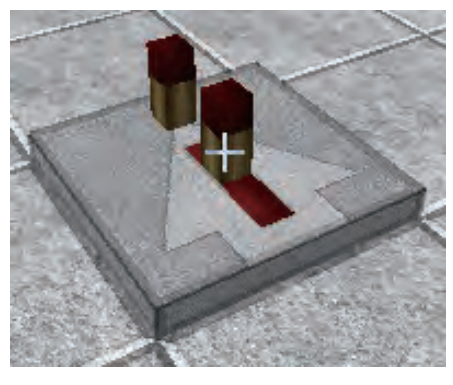

延遲0.1秒

延遲0.2秒

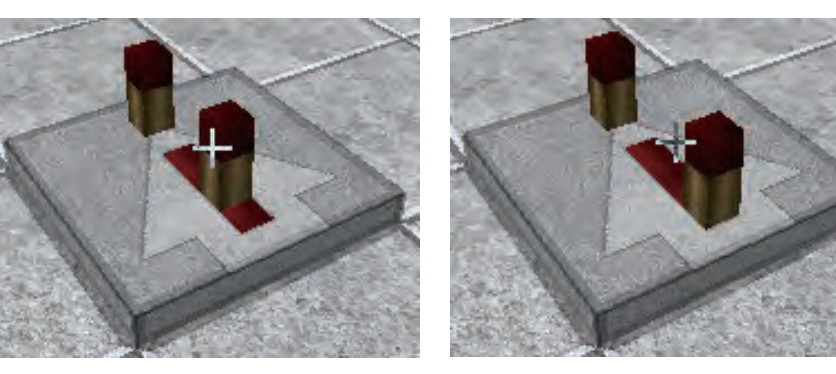

延遲0.3秒

延遲0.4秒

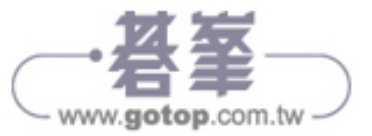

## 12-3 設計紅石電路

上一節我們已經搭建好了一個加農砲,而要控制加農砲發射砲彈,就必須使用紅石電路。

 開啟背包, 選取【紅石】類中的 【紅石比較器】,添加 到道具欄第 六格中。

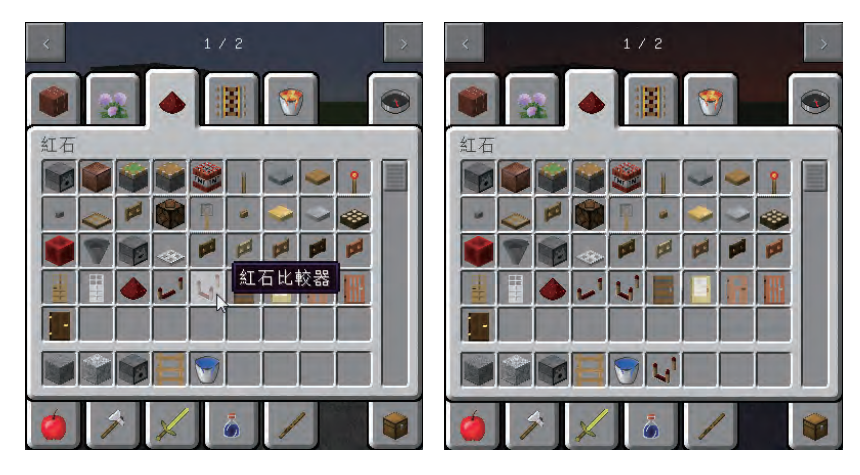

2 按數字鍵6選取 【紅石比較器】, 在如圖位置放置 一個紅石比較器。

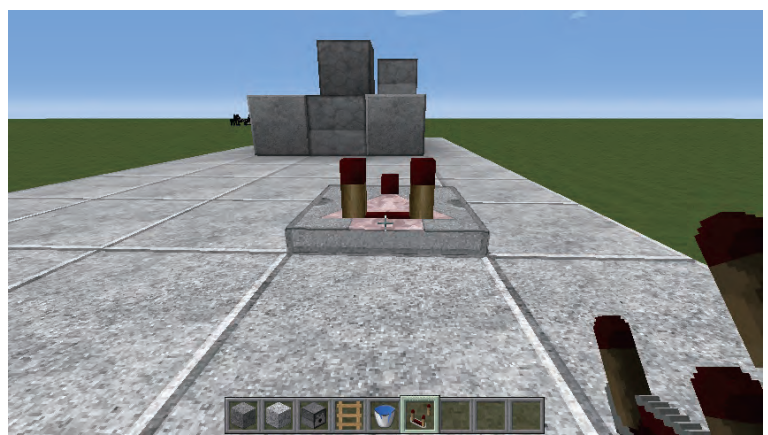

3 開啟背包,
 選 取【紅石】類中的
 【紅石】,添加到道具欄
 第七格中。

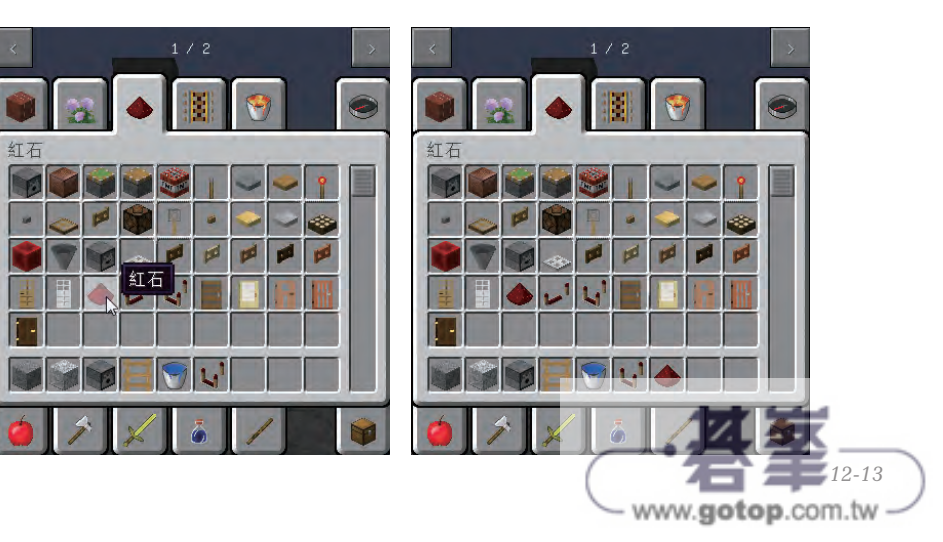

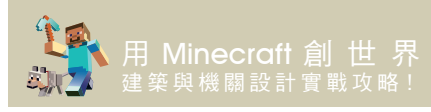

 接數字鍵7選取
 【紅石】,按下滑
 鼠右鍵,在該位
 置放置一個紅石。

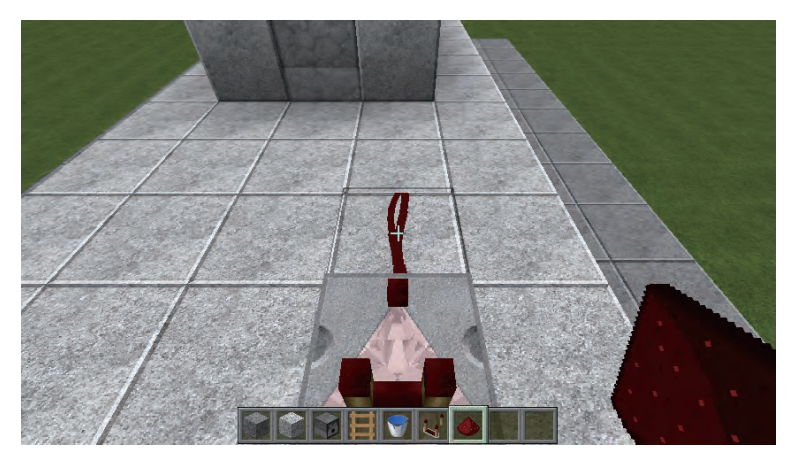

5 繼續放置紅石, 形成如圖迴圈。

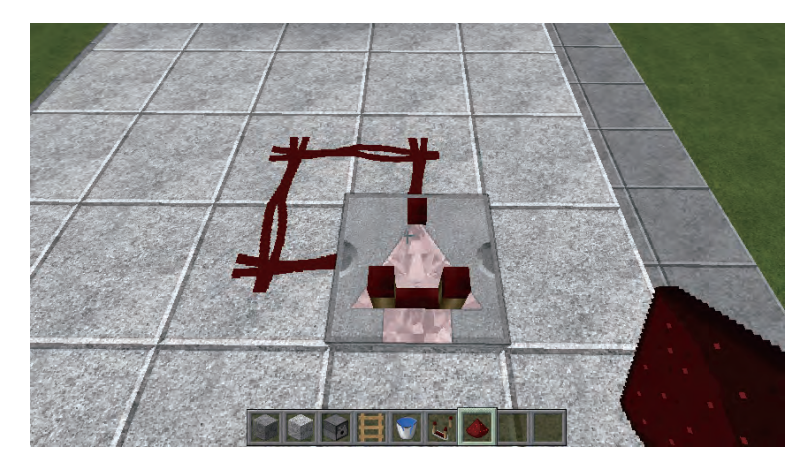

6 開啟背包,
 選 取【紅石】類中的【紅石火把】,添加到道具欄第八格中。

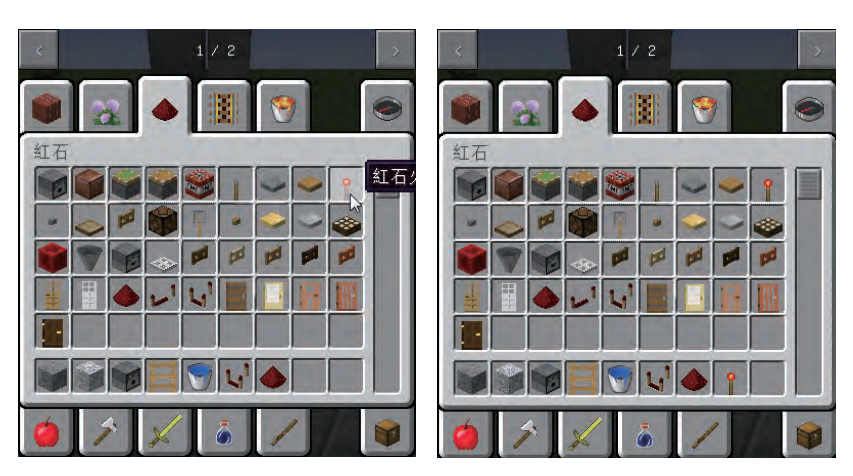

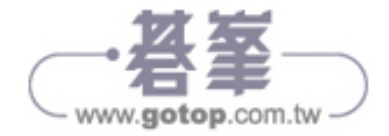